#### PSH Electronic Application Enhancements

Presenter: Terry Schoonover Author: Terry Schoonover

Summary:

This document explains the June 2010 enhancements to the online (PSH) Special Program application, found on ProviderConnect. It guides you through a portion of the existing workflow and how the enhancements are used.

Created on 07/29/2010 Updated on 09/07/2011

## **Outline of Enhancements**

- ► Save as Draft functionality (p8–15)
- The 4<sup>th</sup> item in the Application Checklist is now only required when a specific priority population is chosen (p17)

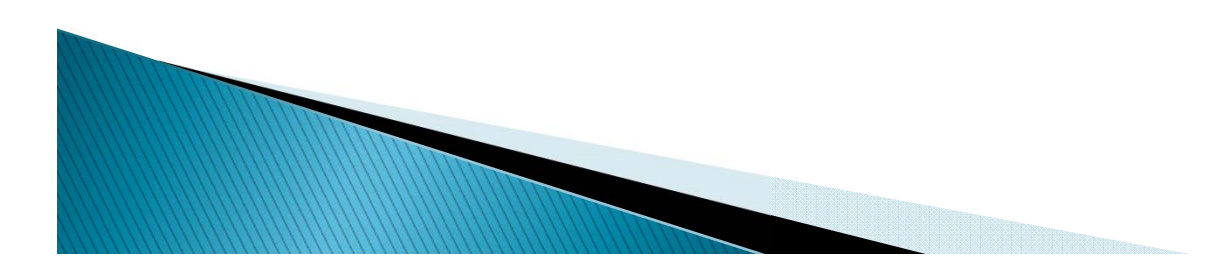

## **Glossary of Terms**

PSH – Permanent Supportive Housing

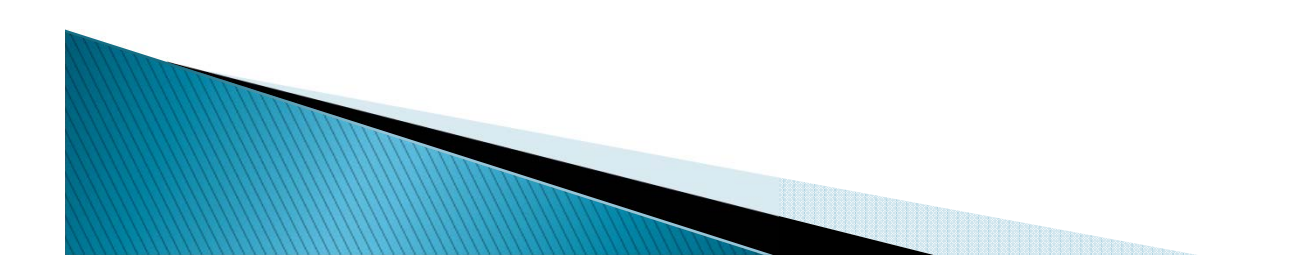

#### **Getting Started**

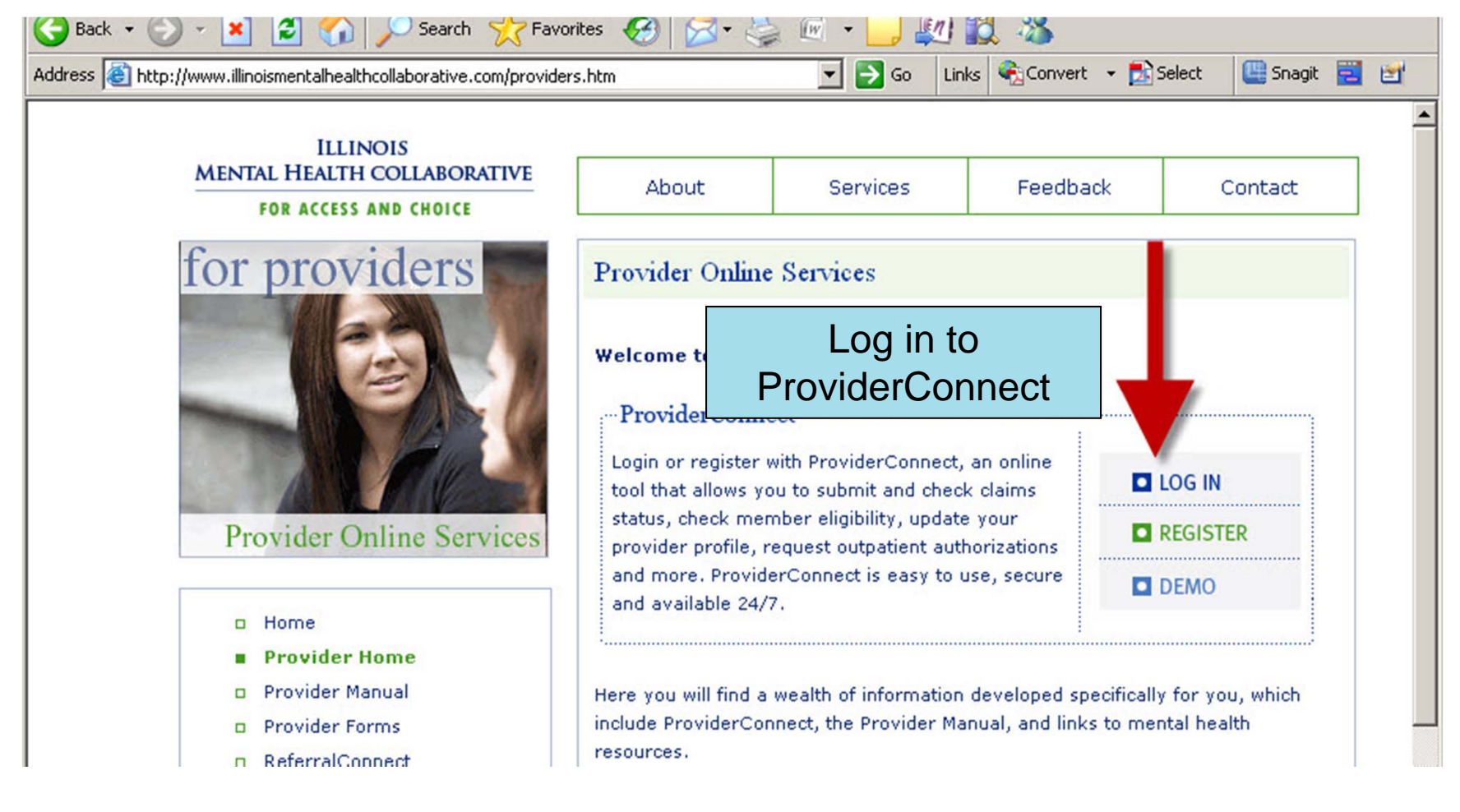

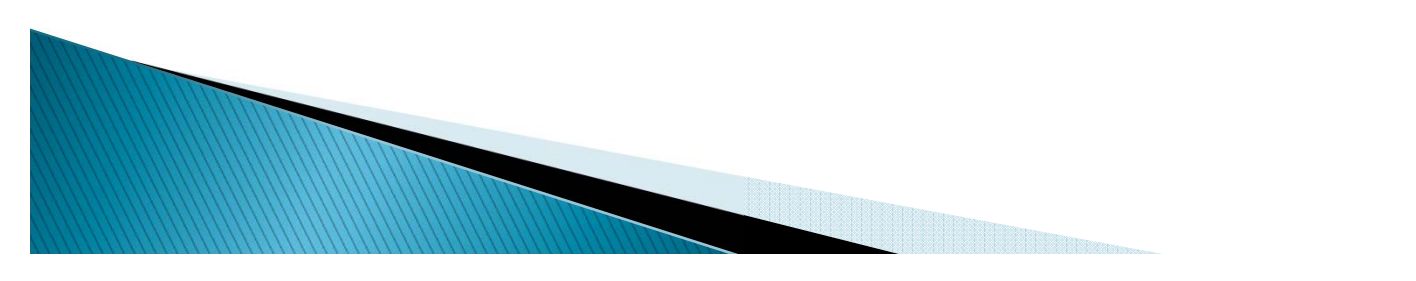

#### Home Page

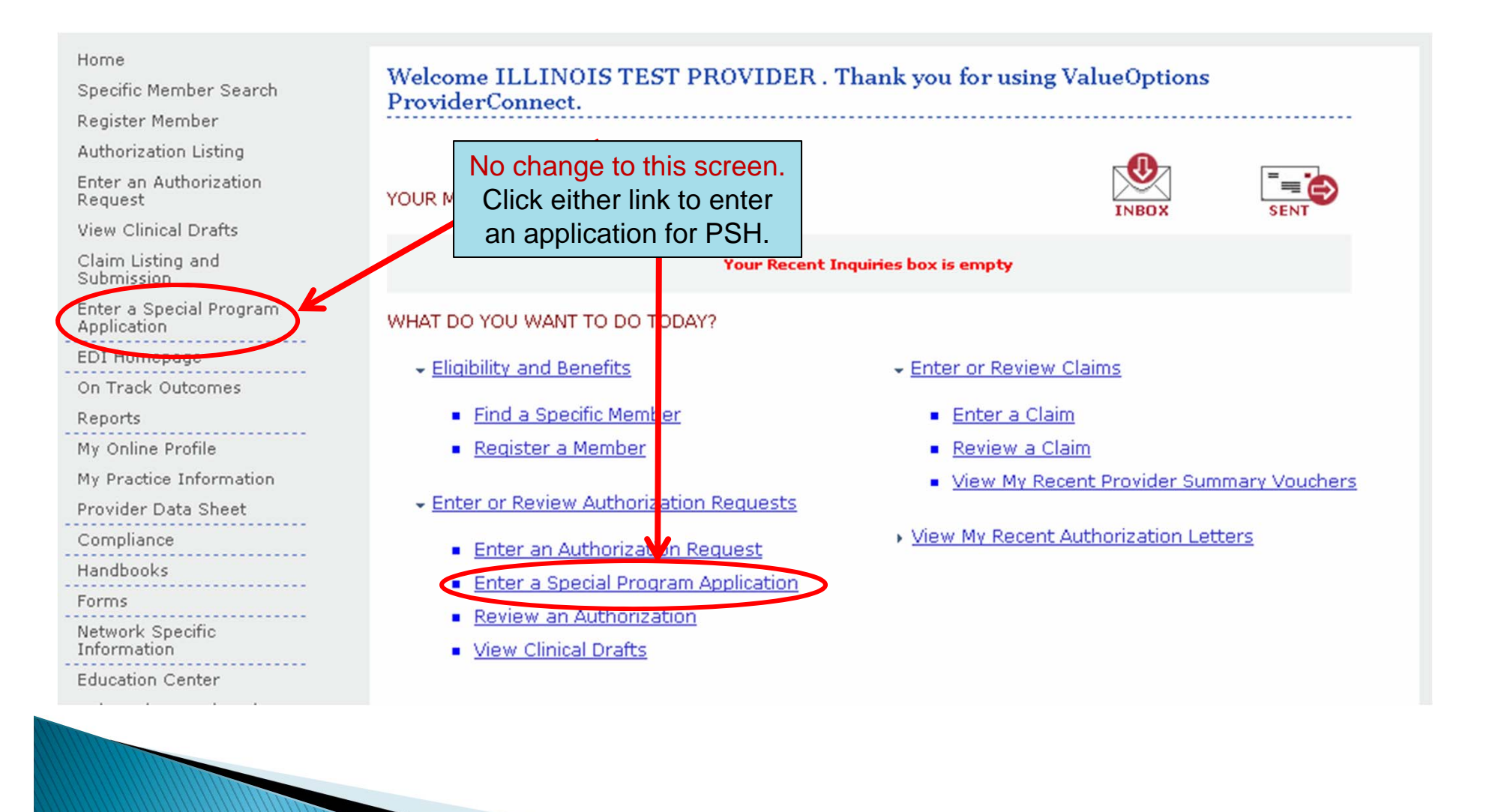

## Search a Member

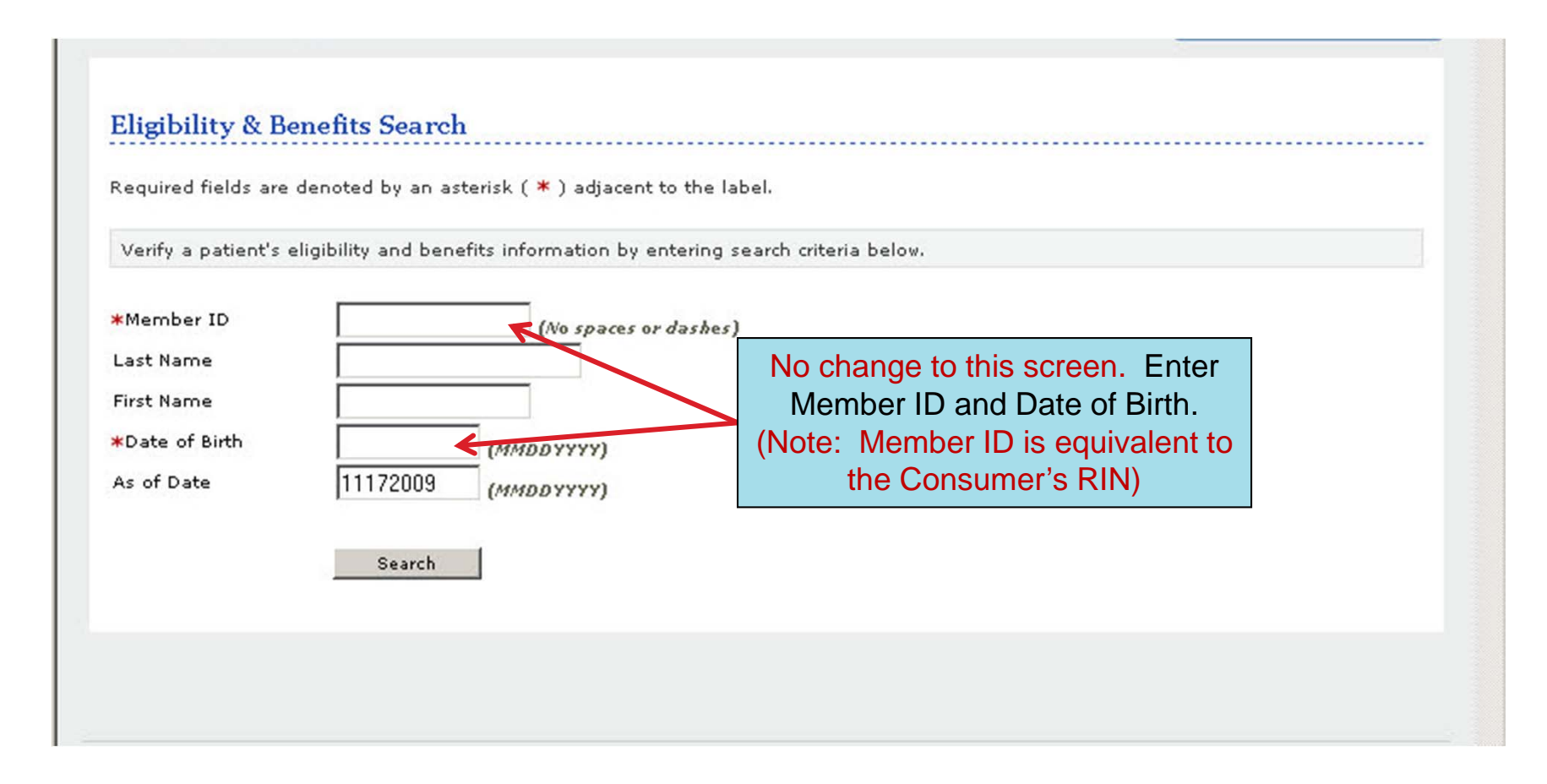

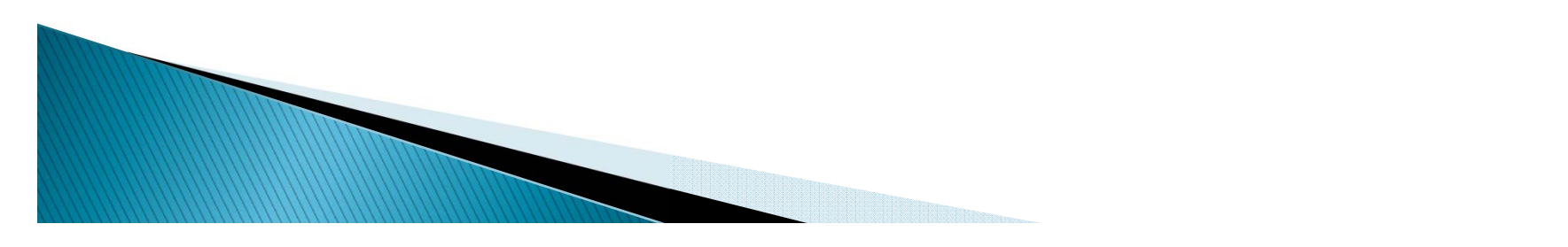

# **Application Landing Page**

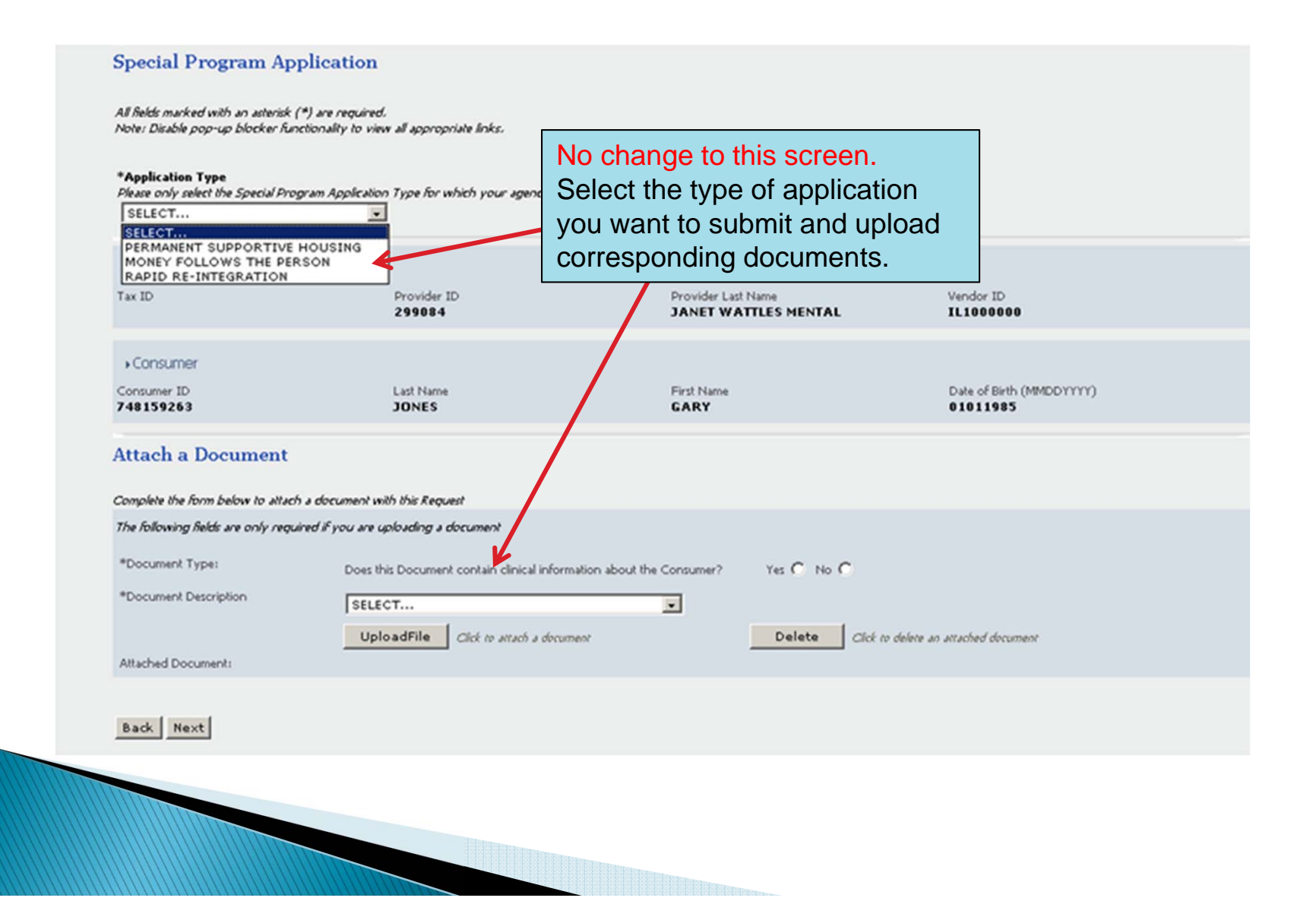

#### 'Save Request as Draft' and Authorized User Functionality

| PrStagi                                                       | <b>NB</b> NNECT                         |                                |                                               |                                |                                                                          | l                                       | ProviderConnect Ho                    |
|---------------------------------------------------------------|-----------------------------------------|--------------------------------|-----------------------------------------------|--------------------------------|--------------------------------------------------------------------------|-----------------------------------------|---------------------------------------|
| Special Program                                               | n Application                           | n                              |                                               |                                |                                                                          |                                         |                                       |
| Application Number<br>01-072610-1-42-1                        | Application Date<br><b>07/28/2010</b>   | Application Type<br><b>PSH</b> | Consumer Name<br>ILLTEST MEMBER01             | Provider<br>HEALTH             | Name<br>CENTER JANET WATTLES MENTAL                                      | Provider Alterna<br>0204                | te ID                                 |
|                                                               |                                         | Consumer ID<br>ILLTESTO1       | Provider ID<br>299084                         | Authorize                      | id User                                                                  | Save                                    | Request as Draft                      |
| Application                                                   |                                         |                                |                                               | 1                              |                                                                          |                                         |                                       |
| Intake Request Date<br>(applicable for PSH applic<br>07262010 | cation only) (MMDDY<br>(Head of Househo | vvv)<br>old) Information       |                                               |                                | The "Save Re<br>allows you to<br>that is not rea                         | quest as D<br>save an ap<br>dy to be su | raft" button<br>plication<br>bmitted. |
| Phone #<br>111 111 1111                                       | ]                                       |                                | Mobile                                        | #                              |                                                                          |                                         |                                       |
| Work #                                                        | Ext                                     | anot<br>the a<br>mus           | ther user to happlication dr<br>t be pre-auth | ave the<br>aft. An<br>orized a | ability to view<br>Authorized User<br>and set up by the<br>an ID entered |                                         |                                       |
| *Race<br>White                                                |                                         | that<br>draf                   | user will be a<br>t only, not the             | able to v<br>submit            | view the saved ted application.                                          |                                         |                                       |
| 🔽 Asian                                                       |                                         | □ Native                       | Hawaiian or Other Pacific                     | Islander                       |                                                                          |                                         |                                       |
|                                                               |                                         |                                |                                               |                                |                                                                          |                                         |                                       |

#### Save as Draft Information Message

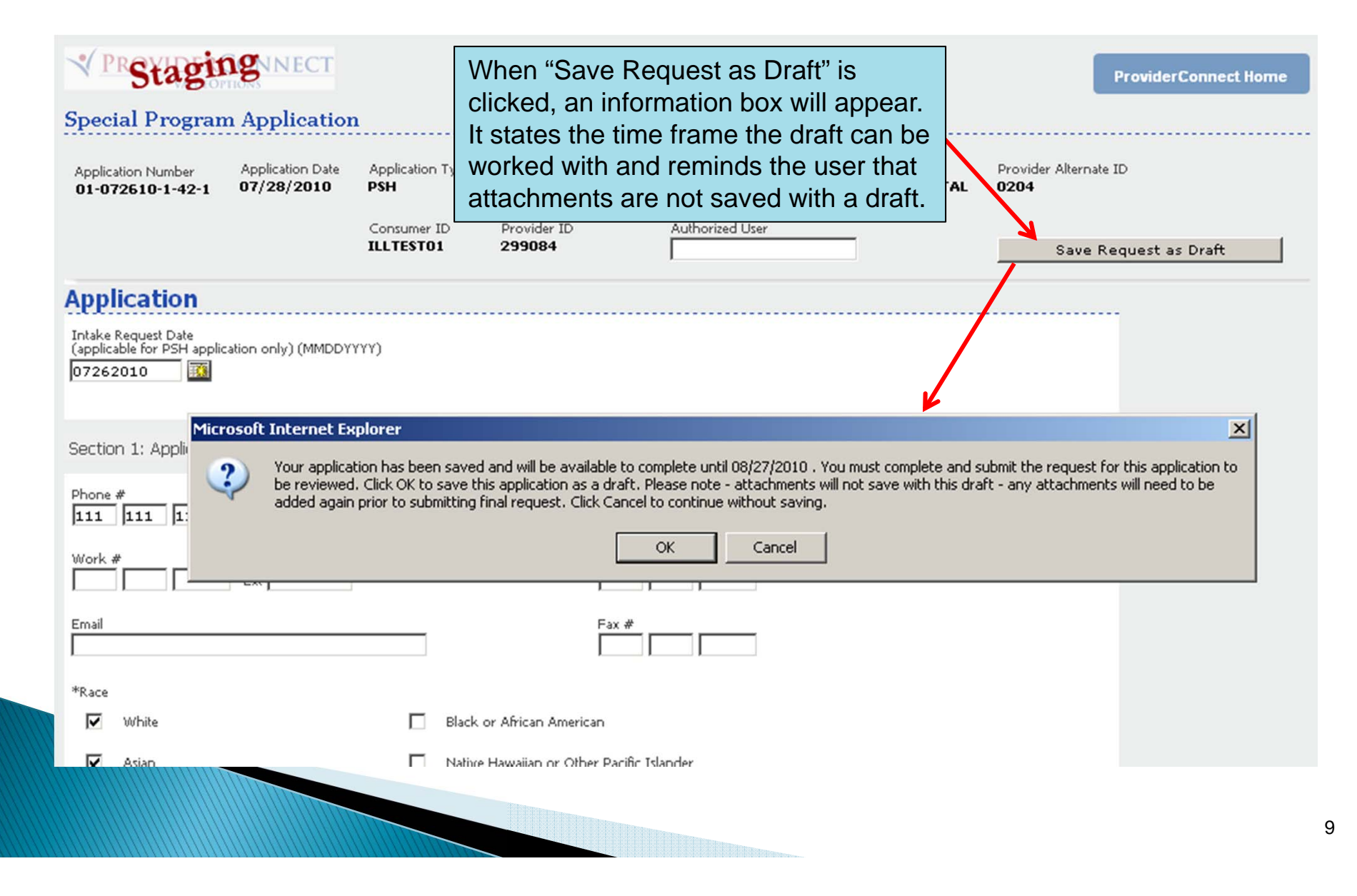

#### ProviderConnect Home Warning Message

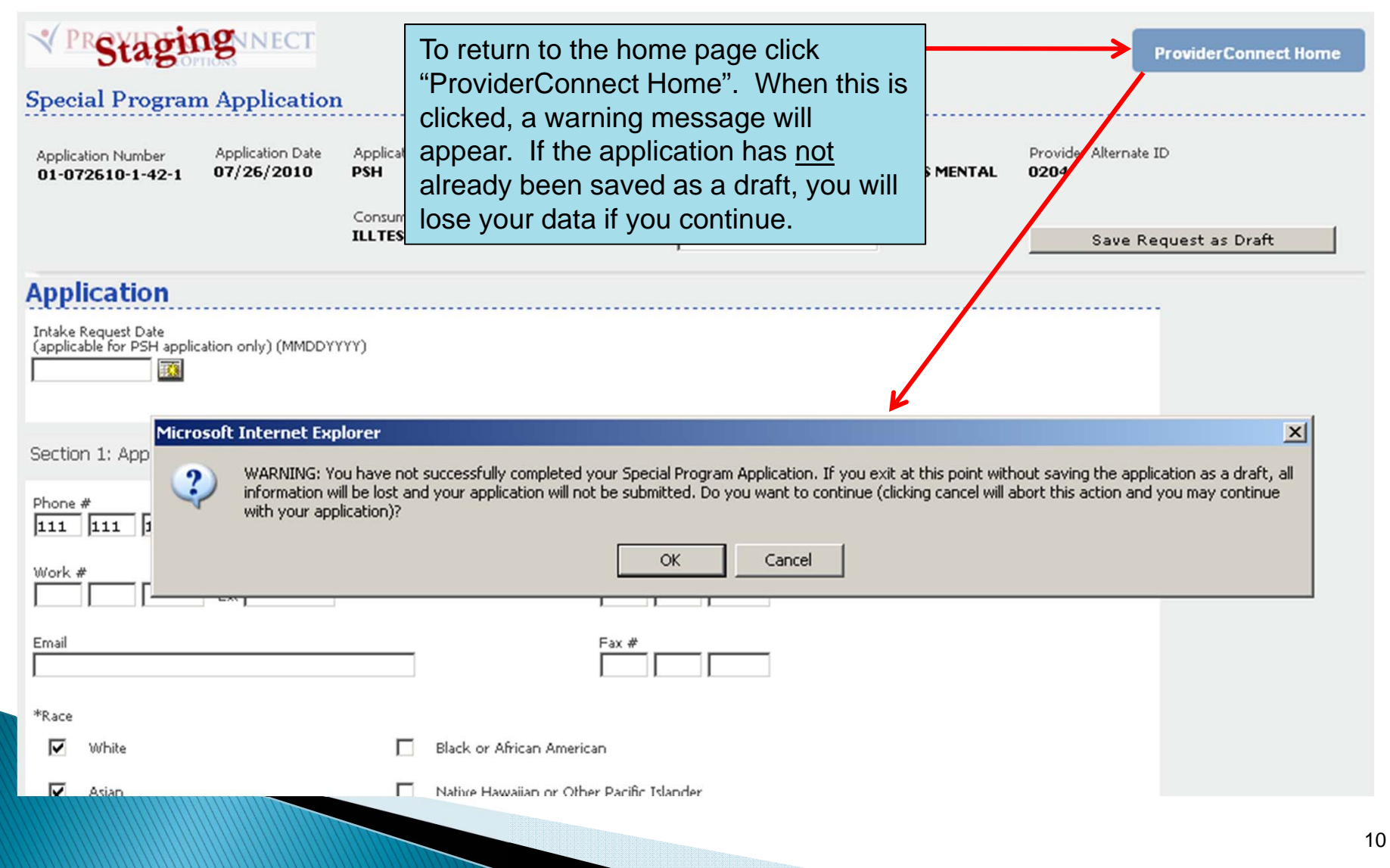

## View a Saved Application Draft

| Specific Member Search                 | Welcome ILLINOIS TEST PF<br>ProviderConnect. | ROVIDER . Thank you for using Valu | aeOptions         |             |
|----------------------------------------|----------------------------------------------|------------------------------------|-------------------|-------------|
| Register Member                        |                                              |                                    |                   |             |
| Enter an Authorization<br>Request      | YOUR MESSAGE CENTER                          |                                    |                   |             |
| View Clinical Drafts                   |                                              |                                    | in bon            | J.I.I.      |
| Claim Listing and<br>Submission        |                                              | Your Recent Inquiries box is empty |                   |             |
| Enter a Special Program<br>Application | WHAT DO YOU WANT TO DO TODAY?                | ?                                  |                   |             |
| EDI Homepage                           | - Eligibility and Benefits                   | - Enter or Review Clain            | ns                |             |
| On Track Outcomes                      |                                              |                                    |                   |             |
| Reports                                | <ul> <li>Find a Specific Member</li> </ul>   | <ul> <li>Enter a Claim</li> </ul>  |                   |             |
| My Online Profile                      | Register a Member                            | - view                             |                   |             |
| My Practice Information                | 10                                           | o view a saved application drait   | ovider Summa      | ry Vouchers |
| Provider Data Sheet                    | ✓ Enter or Review Authorizati Se             | elect "View Clinical Drafts".      |                   |             |
| Compliance                             | Enter an Authorization Reg                   | Nest View My Recent Auth           | orization Letters |             |
| Handbooks                              | - Enter a Special Program A                  | polication                         |                   |             |
| Forms                                  | <u>Enter a special Produmit A</u>            | ppicadon                           |                   |             |
| Network Specific<br>Information        | <u>View Clinical Drafts</u>                  |                                    |                   |             |
|                                        |                                              |                                    |                   |             |

## View Clinical Drafts Screen

| Provide               | r ID                                                    | 299084                                             |                                                          |                                                 |                          | Search Drafts   |                    |
|-----------------------|---------------------------------------------------------|----------------------------------------------------|----------------------------------------------------------|-------------------------------------------------|--------------------------|-----------------|--------------------|
| aved S                | Special Program A                                       | pplication Drafts                                  |                                                          |                                                 |                          |                 |                    |
| pecial Pr<br>hat have | rogram Application Requ<br>been saved as a draft.       | ests include Permanent<br>These drafts will automa | Supportive Housing, Mone<br>atically expire 30 days afte | y Follows the Person<br>r the initial save date | and Rapid Re-integration | applications    |                    |
|                       |                                                         |                                                    |                                                          |                                                 |                          | Delete Saved    | Applicaiton Drafts |
|                       |                                                         |                                                    |                                                          |                                                 |                          |                 | Nex                |
|                       | Initial Saved Date                                      | Consumer ID                                        | Consumer Name                                            | Provider ID                                     | Application Type         | Authorized User |                    |
|                       | 07/07/2010                                              | ILLTEST01                                          | MEMBER01, ILLTEST                                        | 299084                                          | PSH                      |                 | <u>View</u> Open   |
|                       |                                                         |                                                    |                                                          | Drofta ara a                                    | and for 20 days          |                 | Nex                |
| xpired                | d Special Program                                       | Application Draf                                   | ts                                                       | Dialis are sa                                   | aved for 50 days         |                 |                    |
|                       |                                                         |                                                    |                                                          | and can be                                      | viewea, printea,         |                 |                    |
| xpired S<br>hat have  | pecial Program Application<br>expired within the last 3 | on Drafts include Permai<br>30 days.               | nent Supportive Housing,                                 | opened, or c                                    | deleted.                 | h applications  |                    |
|                       | Initial Saved Date                                      | Consumer ID                                        | Consumer Nam                                             | e Provider                                      | ID Application           | Туре .          | Authorized User    |
| o Expired             | d Draft Requests to display                             |                                                    |                                                          |                                                 |                          |                 |                    |
|                       |                                                         |                                                    |                                                          |                                                 |                          |                 |                    |
|                       |                                                         |                                                    | Drafts that have                                         | e expired                                       |                          |                 |                    |
|                       |                                                         |                                                    | will be shown h                                          | ere for                                         |                          |                 |                    |
|                       |                                                         |                                                    |                                                          |                                                 |                          |                 |                    |

#### Opening a Draft – Application Landing Page

#### Special Program Application All fields marked with an asterisk (\*) are required. Note: Disable pop-up blocker functionality to view all appropriate links. \*Application Type Please only select the Special Program Application Type for which your agency is authorized. PERMANENT SUPPORTIVE HOUSING Provider Tax ID Provider ID Provider Last Name Vendor ID 299084 JANET WATTLES IL1000000 MENTAL Consumer Attachments are not saved with Consumer ID Last Name First Name ILLTEST01 MEMBER01 ILLTEST drafts. You must re-attach any documents necessary. Attach a Document Complete the form below to attach a document with this Request The following fields are only required if you are uploading a document \*Document Type: Yes O No O Does this Document contain clinical information about the Consumer? \*Document Description SELECT... -UploadFile Click to attach a document Delete Click to delete an attached document Attached Document: Back Next

# **Modifying the Application Draft**

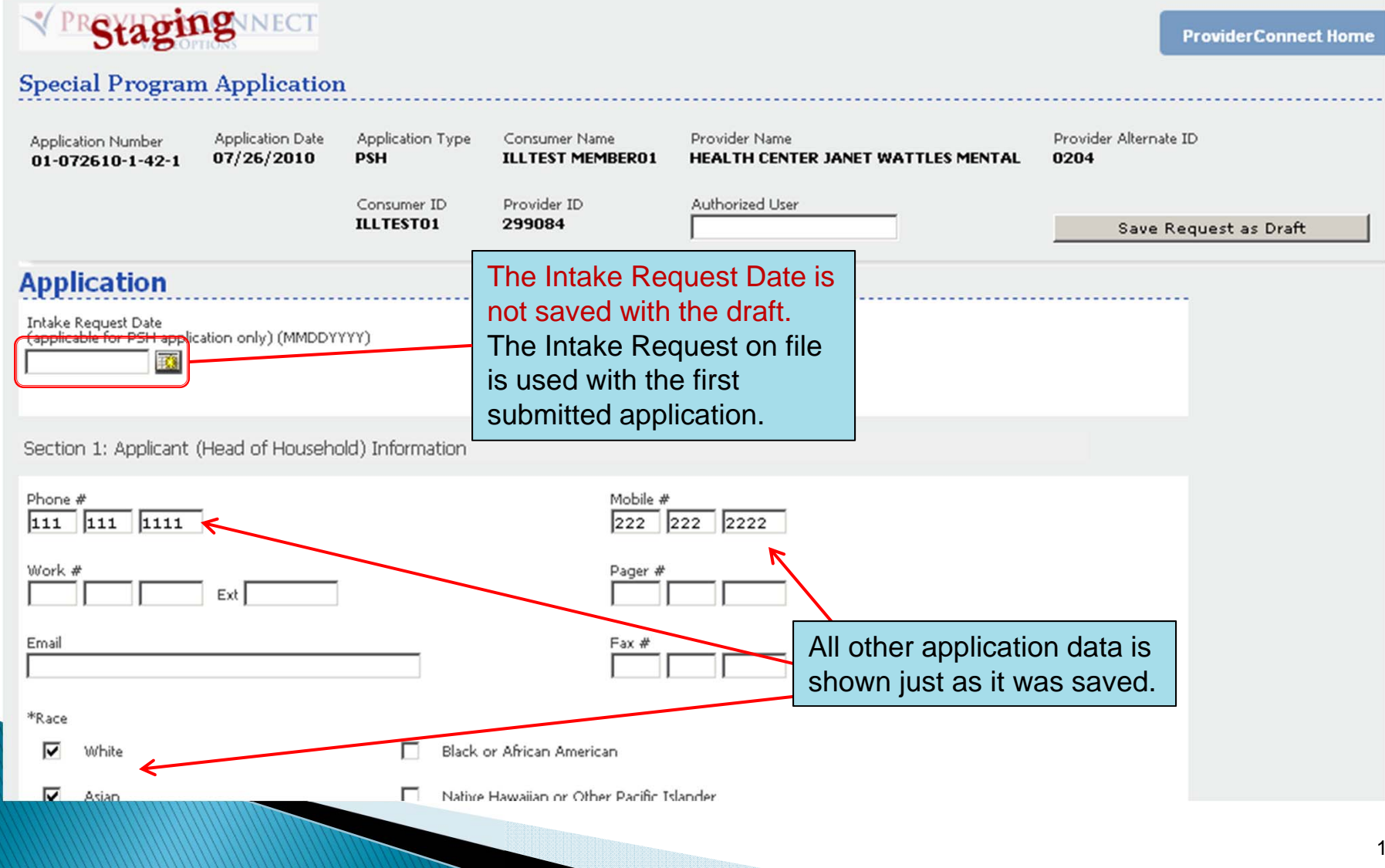

#### **Application Submission**

|          | *Enter Applicant`s Name                                                                                                    | Signature                                                                                | *Date (MMDDYYYY)                                                                 |
|----------|----------------------------------------------------------------------------------------------------|------------------------------------------------------------------------------------------|----------------------------------------------------------------------------------|
|          | Sample Applicant                                                                                                    | Enter on printed form                                                                    | 07262010                                                                         |
|          | *Enter Care Manager`s Name                                                                                                    | Signature                                                                                | *Date (MMDDYYYY)                                                                 |
|          | Sample Manager                                                                                                    | Enter on printed form                                                                    | 07262010                                                                         |
| T carlif | *Enter Applicant`s Name<br>Sample Applicant                                                                                                    | Once the application is comp<br>ready to submit, simply click<br>the bottom of the page. | blete and<br>submit at DDYYYY)                                                   |
| I certif | *Enter Applicant`s Name<br>Sample Applicant<br>y that I have reviewed all information<br>*Enter Care Manager`s Name                            | Once the application is comp<br>ready to submit, simply click<br>the bottom of the page. | Information is true to the best of my knowledge.                                 |
| I certif | edge.<br>*Enter Applicant`s Name<br>Sample Applicant<br>y that I have reviewed all information<br>*Enter Care Manager`s Name<br>Sample Manager | Once the application is comp<br>ready to submit, simply click<br>the bottom of the page. | Information is true to the best of my knowledge.<br>*Date (MMDDYYYY)<br>07262010 |
| I certif | edge.<br>*Enter Applicant`s Name<br>Sample Applicant<br>y that I have reviewed all information<br>*Enter Care Manager`s Name<br>Sample Manager | Once the application is comp<br>ready to submit, simply click<br>the bottom of the page. | Information is true to the best of my knowledge.<br>*Date (MMDDYYYY)<br>07262010 |

## **Determination Page**

|                                                                                                    |                                                                                                    | *****                                                                                         |       |
|----------------------------------------------------------------------------------------------------|----------------------------------------------------------------------------------------------------|-----------------------------------------------------------------------------------------------|-------|
|                                                                                                    | FENDED                                                                                                    |                                                                                               |       |
| Inquiry: 07292010-8                                                                                                    | 3760636-010000                                                                                                    |                                                                                               |       |
| Provider ID Subscriber Name                                                                                                    | Subscriber ID                                                                                                    |                                                                                               |       |
| 99084 ILLTEST MEMBER                                                                                                    | 01 ILLTESTO1                                                                                                    |                                                                                               |       |
| rovider Alternate ID                                                                                                    |                                                                                                    |                                                                                               |       |
| 204 Member Name                                                                                                    | Member ID                                                                                                    | Member DOB                                                                                    |       |
| ILLTEST MEMBER                                                                                                    | D1 ILLTESTO1                                                                                                    | 01/01/1980                                                                                    |       |
| The supported blowsers, for the Special                                                                                                    |                                                                                                    |                                                                                               |       |
| Applications workflow are IE6 and IE7                                                                                                    |                                                                                                    |                                                                                               |       |
| Applications worknow, are into and in $r$ .                                                                                                    |                                                                                                    |                                                                                               |       |
|                                                                                                    |                                                                                                    |                                                                                               |       |
| Application Date                                                                                                    |                                                                                                    |                                                                                               |       |
|                                                                                                    |                                                                                                    |                                                                                               |       |
| 07/26/2010                                                                                                    |                                                                                                    |                                                                                               |       |
| 07/26/2010<br>Application Type                                                                                                    |                                                                                                    |                                                                                               |       |
| 07/26/2010<br>Application Type<br>PSH - PERMANENT                                                                                                    | SUPPORTIVE HOUSING                                                                                                    |                                                                                               |       |
| 07/26/2010<br>Application Type<br>PSH - PERMANENT                                                                                                    | SUPPORTIVE HOUSING                                                                                                    |                                                                                               |       |
| 07/26/2010<br>Application Type<br>PSH - PERMANENT                                                                                                    | SUPPORTIVE HOUSING                                                                                                    |                                                                                               |       |
| 07/26/2010<br>Application Type<br>PSH - PERMANENT                                                                                                    | SUPPORTIVE HOUSING                                                                                                    |                                                                                               |       |
| 07/26/2010<br>Application Type<br>PSH - PERMANENT<br>Application Pri                                                                                                    | SUPPORTIVE HOUSING                                                                                                    |                                                                                               |       |
| 07/26/2010<br>Application Type<br>PSH - PERMANENT<br>Application Pri<br>(For the best print res                                                                                 | SUPPORTIVE HOUSING<br>inting Options<br>sulls, please print in Landscape' form                                                                      | nat)                                                                                          |       |
| 07/26/2010<br>Application Type<br>PSH - PERMANENT<br>Application Pri<br>(For the best print res<br>Print Applicat                                                               | SUPPORTIVE HOUSING<br>inting Options<br>sulls, please print in "Landscape" form<br>tion Result Print S                                              | nal)<br>Signature Page Print Re                                                               | sults |
| 07/26/2010<br>Application Type<br>PSH - PERMANENT<br>(For the best print res<br>(For the best print res<br>Print Applicat<br>Click to print the entit                           | SUPPORTIVE HOUSING<br>inting Options<br>sults, please print in "Landscape" form<br>tion Result Print S<br>Click to print th                         | nat)<br>Signature Page Print Re<br>E signature page Click to print the                        | sults |
| 07/26/2010<br>Application Type<br>PSH - PERMANENT<br>(For the best print res<br>Click to print the enti<br>Program Application                                                  | SUPPORTIVE HOUSING<br>inting Options<br>sults, please print in 1 andscape' form<br>tion Result Print S<br>Click to print th                         | nat)<br>Signature Page Print Re<br>E signature page Click to print the<br>Results (this) page | sults |
| 07/26/2010<br>Application Type<br>PSH - PERMANENT<br>(For the best print res<br>(For the best print res<br>Print Application<br>Click to print the entil<br>Program Application | SUPPORTIVE HOUSING<br>inting Options<br>sults, please print in 1 andscape' form<br>tion Result Print S<br>re Special Click to print th              | nat)<br>Signature Page Print Re<br>E signature page Click to print the<br>Results (this) page | sults |
| 07/26/2010<br>Application Type<br>PSH - PERMANENT<br>(For the best print res<br>Print Application<br>Program Application                                                        | SUPPORTIVE HOUSING<br>inting Options<br>sulls, please print in Landscape' form<br>tion Result Print S<br>re Special Click to print th               | nal)<br>Signature Page Print Re<br>Dick to print the<br>Results (this) page                   | sults |
| 07/26/2010<br>Application Type<br>PSH - PERMANENT<br>(For the best print res<br>Print Application<br>Click to print the entil<br>Program Application<br>Return to Prov          | SUPPORTIVE HOUSING<br>inting Options<br>sults, please print in Landscape' form<br>tion Result Print S<br>re Special Click to print th<br>vider Home | nat)<br>Signature Page Print Re<br>Dick to print the<br>Results (this) page                   | sults |

#### 4<sup>th</sup> Item in Application Checklist Enhancement

| -      |                                                        |                                                                                                    |                                                                                                    |
|--------|--------------------------------------------------------|----------------------------------------------------------------------------------------------------|----------------------------------------------------------------------------------------------------|
| Name   | of Facility                                            |                                                                                                    |                                                                                                    |
| Locati | on of Facili                                           | ty (City/State)                                                                                                    | SELECT                                                                                                    |
|        | At risk of p<br><u>To qualify</u><br>Has the ap        | placement in a Long Term Care Facility.<br>for this priority population category, you must also ar<br>plicant had a recent (within 60 days) Pre-Admission So<br>Care admission on a time limited basis or at risk of Lo                     | nswer "yes" to the following question:<br>creating/Mental Health and been either determined to be appropriate for<br>ng Term Care admission due to the lack of community resources/residential |
|        | alternative                                            | 25                                                                                                    | ing real care admission due to the lack of community resources/residential                                                                                                    |
|        |                                                        |                                                                                                    |                                                                                                    |
| Attach | All require<br>must eithe<br>application<br>considered | ed supporting documents for this application, including<br>r be attached as "secure clinical" documents to this app<br>n completion. Should the required documents not be f<br>d for processing. The provider will be required to requ<br>d | the Application Checklist becomes required.<br>If "At risk of placement in a Long Term Care Facility"                                                                                          |
| 0      | 0                                                      | *A copy of the Mental Health Assessment within on<br>clinical changes during this time frame. The docume                                                                                                    | $\frac{1}{n^{t}}$ <u>NOT</u> chosen as the priority population, then the 4 <sup>th</sup>                                                                                                    |
| 0      | С                                                      | *A copy of the LOCUS assessment completed within                                                                                                    | item in the Application Checklist does <u>NOT</u> require ar                                                                                                    |
|        | 0                                                      | *9 copy of the Treatment Plan completed within six                                                                                                    | 6 answer.                                                                                                    |
| 0      | 0                                                      | If "at risk of nursing home placement" is selected as<br>Admission Screening/Mental Health (PAS/MH) must                                                                                                    | the priority population for this application, A Copy of the Determination Letter for the Pre-<br>be submitted. The PAS/MH must have been completed within 60 days of the application.          |
| 0      |                                                        | *Completed application appendix document: House                                                                                                    | hold Income Chart                                                                                                    |
| 0      | 0                                                      |                                                                                                    |                                                                                                    |

## Supported Browsers

- DHS/DMH and the Collaborative recommend using one of the following browsers when working in the Special Application workflow.
  - Internet Explorer 6
  - Internet Explorer 7

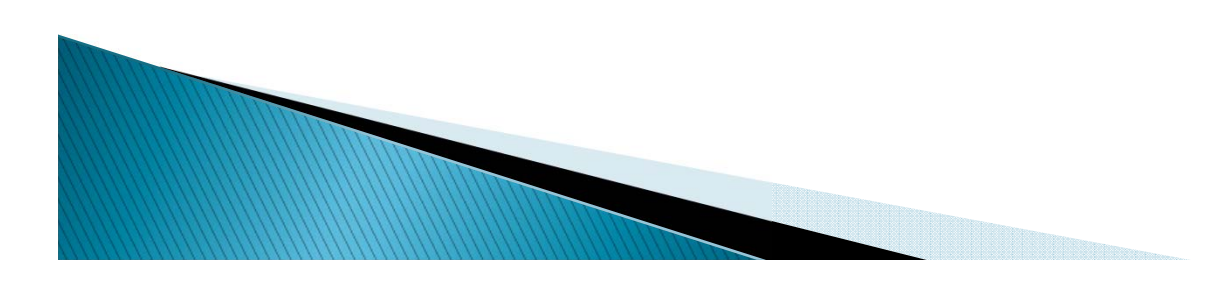

## **Technical Problems??**

- EDI Help Desk (888) 247–9311
   7 AM To 5 PM CST (Mon Fri)
  - Examples of Technical Problems:
    - Account disabled or forgot password
    - System "freezing" or crashing
    - System unavailable errors
- If questions regard the content of the application, you may contact Lindsay Huth at (312) 814-4822.

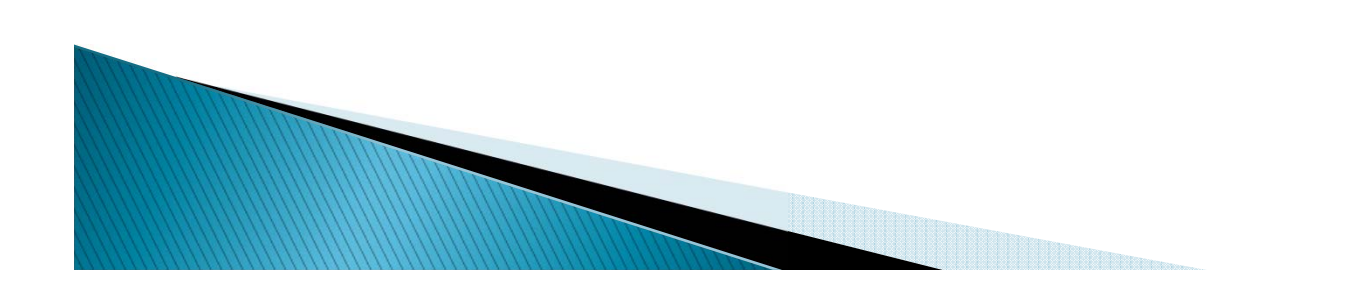

# **PSH Training Documentation**

- All documentation used in today's presentation will be posted to the Collaborative Website, on or before 9/16/2011.
- The documents can be found at <u>http://www.illinoismentalhealthcollaborative.</u> <u>com/provider/prv\_information.htm</u> within the "Training" section of the page.

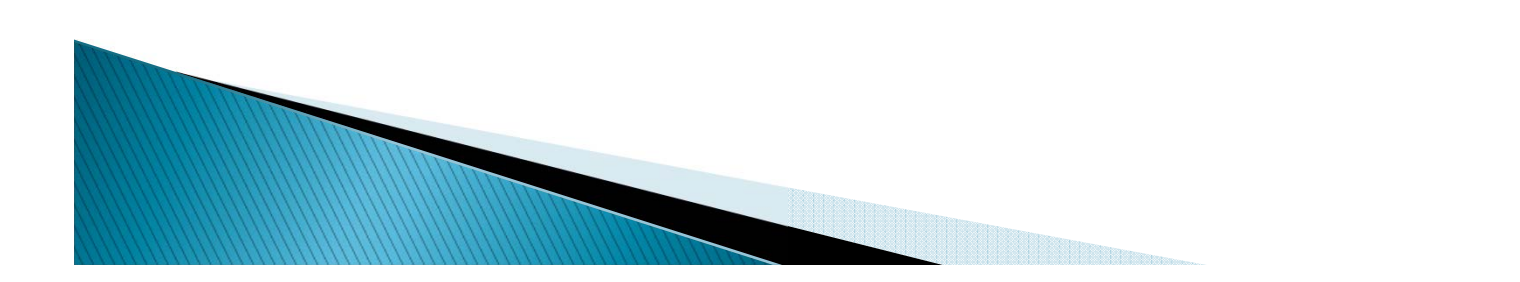